# DE LA PLATEFORME SHERPA Gérer une bibliographi avec Zotero

RMA

Marion Landré

marion.landre@univ-fcomte.fr

## Quelques éléments de langage...

### • Qu'est-ce qu'une bibliographie ?

• Liste de titres, de références d'ouvrages, de livres ou de périodiques relatifs à un domaine général ou spécialisé.

#### • A quoi sert-elle ?

- A citer les sources qui ont permis d'étayer les propos de l'article/du livre/du rapport/du mémoire
- Elle est, de façon secondaire, le reflet de votre travail. Il ne sert à rien d'avoir une bibliographie de trois pages si elle est remplie de références peu « sérieuses ».

PRÉFÉREZ LA QUALITÉ À LA QUANTITÉ

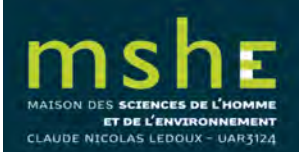

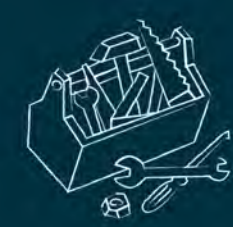

Pourquoi un logiciel de gestion des références bibliographiques ?

- Parce que plus le temps avance, plus on accumule des références (articles lus, actes de colloque...)
- Gain de temps : pour trouver une référence, pour intégrer une référence dans un Word, pour constituer une bibliographie propre dans un document (rapport, article...)
- Echange de bases de données facilité
- Désormais obligatoire pour les demandes de financement et les dossiers annuels de chercheur

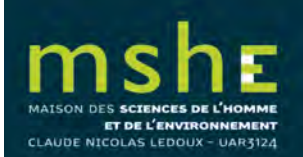

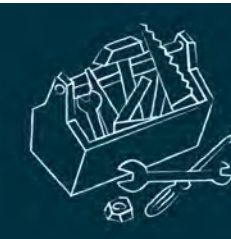

# Pourquoi utiliser ZOTERO ?

- Logiciel gratuit
- Logiciel léger qui s'intègre à Firefox et Word
- Intégration simplifiée des références dans le logiciel (à la différence d'Endnote)
- Gestion simple des références en une ou plusieurs bibliothèques
- Exportation simple de références mise en forme vers Word, LibreOffice ou OpenOffice

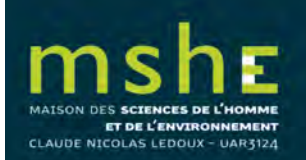

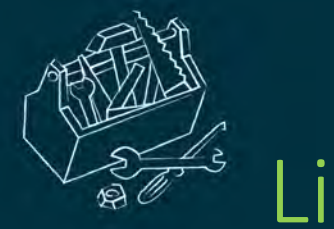

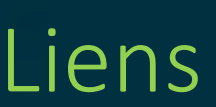

• Télécharger et installer Zotero : https://www.zotero.org/download/

• Plugin pour Word ou LibreOffice :

https://www.zotero.org/support/word\_processor\_plugin\_manual\_inst allation

Pour LibreOffice pas de mise à jour adaptée pour l'instant : <u>https://extensions.libreoffice.org/extensions/zotero-libreoffice-</u> <u>integration</u>

Fonctionne à l'heure actuelle sur Word uniquement

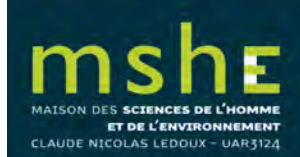

Gérer une bibliographie avec Zotéro

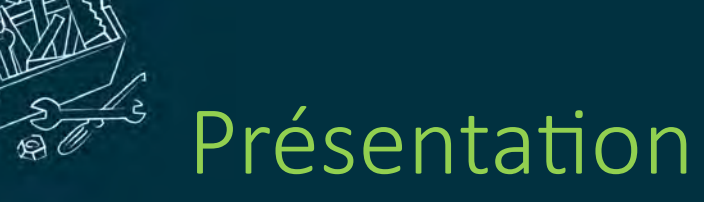

|                                                                |                                                                                                    | Q → All Fields & Tags                                                     |       | 📀 🧟 💽 ×                                                                                                    |
|----------------------------------------------------------------|----------------------------------------------------------------------------------------------------|---------------------------------------------------------------------------|-------|----------------------------------------------------------------------------------------------------|
| Ma bibliothèque<br>Duplicate Items<br>Non classés<br>Corbeille | Titre<br>Alésia<br>Evolution de la végétation du massif du Morvan (Bourgogne - France) depuis la dernière glaciation à<br>Guide rapide pour débuter | Créateur<br>Reddé<br>Jouffroy-Bapicot<br>Center for History and New Media | + E   | Info Notes Marqueurs Connexe   Type de document: Page Web Titre: Guide rapide pour débuter   + Auteur: Center for History a Image: State State Stat |
| Aucun marqueur à afficher                                      |                                                                                                    |                                                                           |       |                                                                                                    |
|                                                                |                                                                                                    |                                                                           | -     | Extra:                                                                                                    |
| ×                                                              | Y                                                                                                    | WWW.NOVIQUITAET                                                           | IEN.I | JE zotero                                                                                                    |

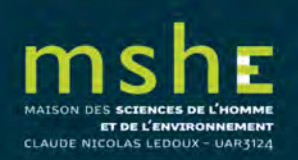

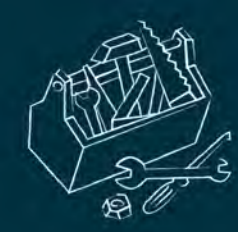

 Pour intégrer une référence dans Zotero lorsqu'un article vous intéresse, il suffit de cliquer sur le livre dans la barre d'adresse du navigateur Internet

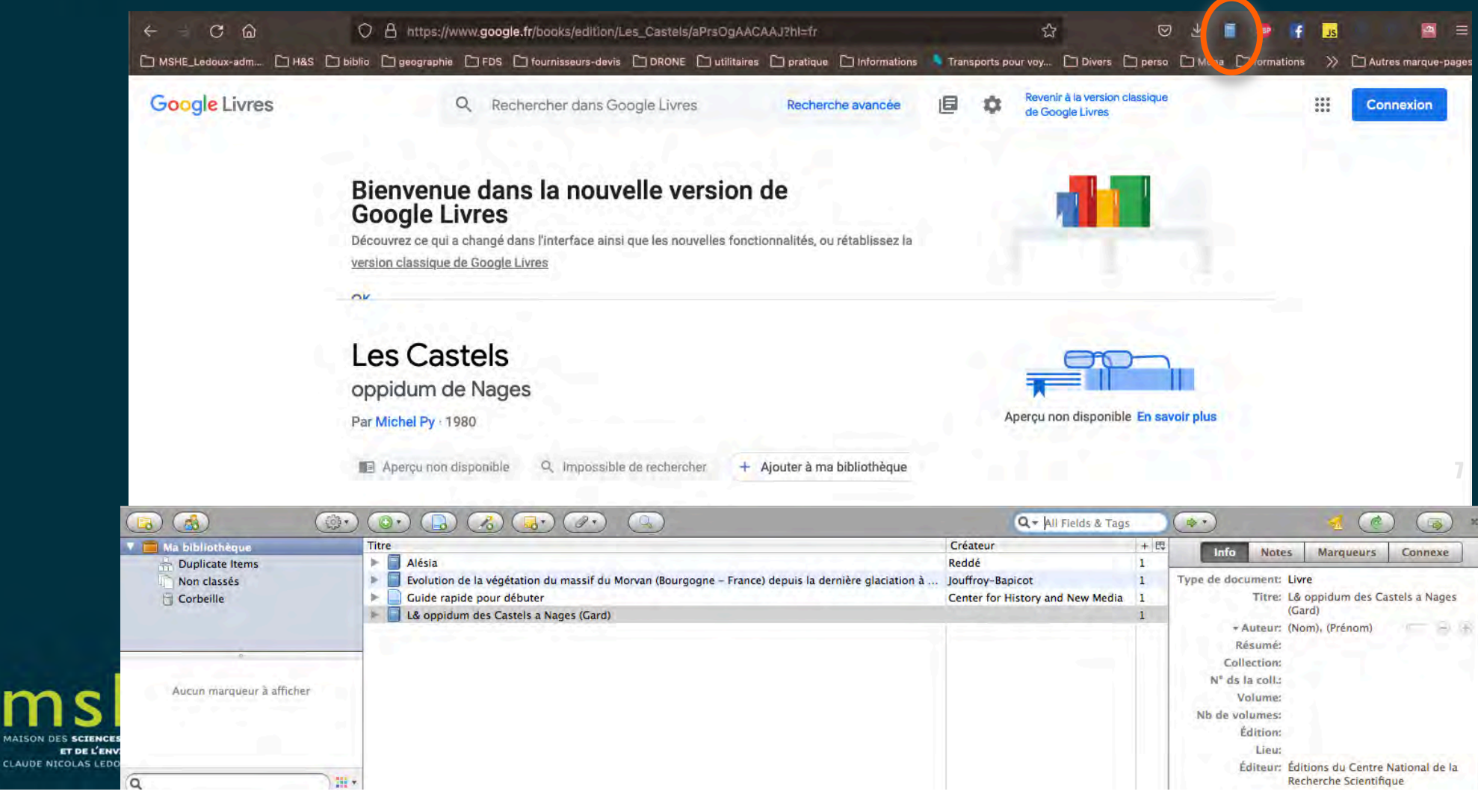

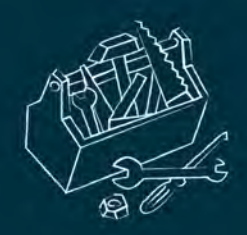

#### • <u>Pour extraire une bibliographie</u> :

- Dans Zotero, sélectionner les références qui vous intéressent (touche Crtl pour sélection multiple)
- Cliquer droit pour sélectionner « créer une bibliographie... »
- Choisir la mise en page et le mode de récupération
- Coller dans un Word par exemple

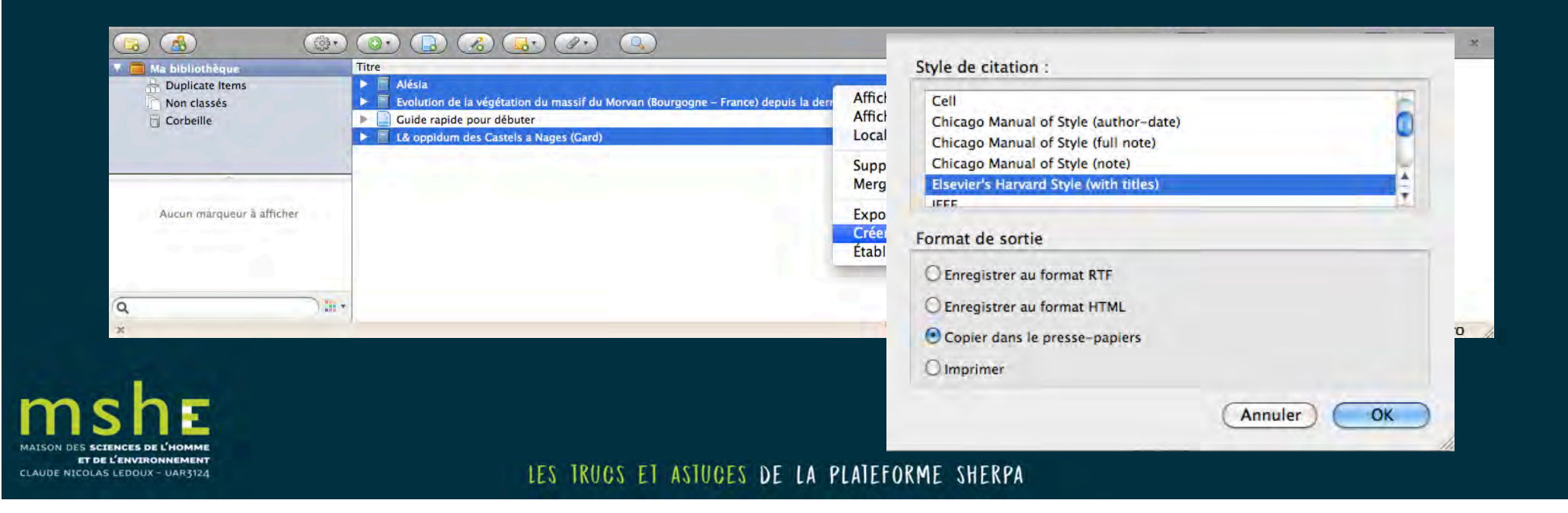

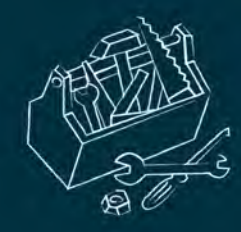

# Quelques infos supplémentaires

#### • Tutoriel Zotero :

http://www.thomaslienhard.fr/TutorielZotero.html

- Zotero pour Word : <u>https://www.zotero.org/support/word\_processor\_integr</u> <u>ation</u>?
- Zotero pour GoogleDoc : <u>https://www.zotero.org/support/google\_docs?do=revisions</u>

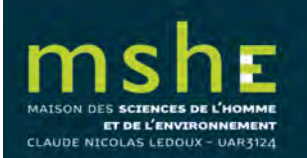

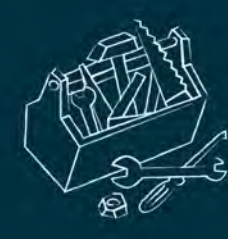

# Mise en forme des références bibliographiques et de la bibliographie

- Tuto pour l'intégration des références et d'une bibliographie dans Word :
  - https://www.zotero.org/support/word\_processor\_plugin\_usage
- D'autres styles Zotero : <u>www.zotero.org/styles/</u>

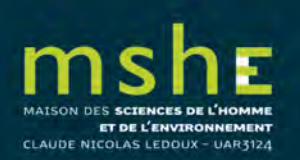